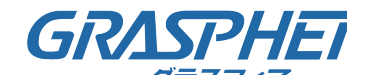

# <u>(1)PoE HuBのweb管理画面からPoE給電の機器を再起動する(GJ-ISG10UP8-DMV)</u>

#### ■事前準備

PoE HuBからの設定画面にログイン時には「SIWツール」を事前にインストールをして下さい

●デバイスマネジメント スイッチ(GJ-ISxxDMVおよびLDMVシリーズ)設定用

「SIWツール」

https://graspheresupport.com/download/post-784

説明書も併せてご参照ください。

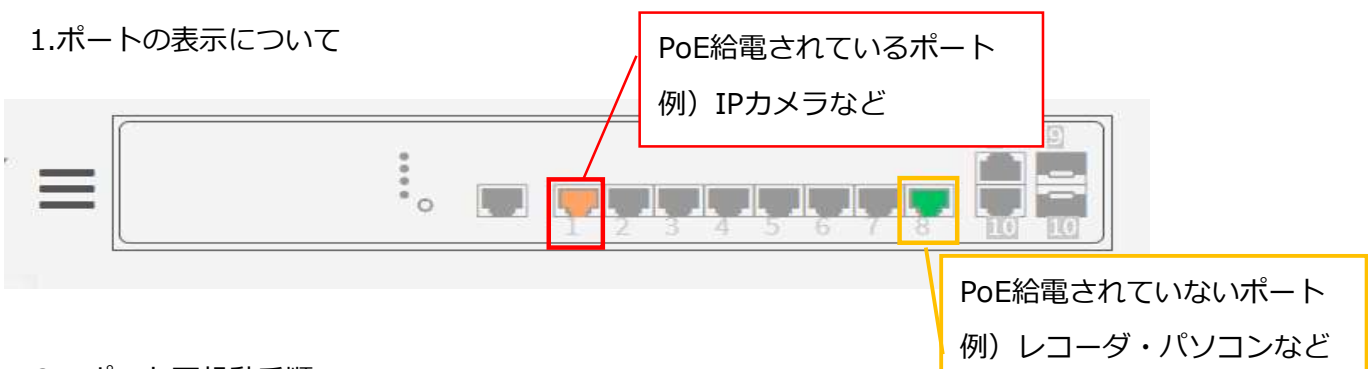

### 2. ポート再起動手順

①[Configuration]-[PoE]-[PoE Port Reboot]の順番で管理画面を開いていく

②再起動したいカメラが接続されているポートを【Reboot Remote PD】に切り替える

→[Apply]をクリックするとPoE ポートの電源を切断して、PoE給電されている機器の再起動が 実施されます

※例として1番に接続されている「IPカメラ」のPoEポートの電源を切断して再起動しています。

| Switch DMV            |             |                       |
|-----------------------|-------------|-----------------------|
| Ouick Start           | Port        | PoE Reboot            |
| y Quick Start         |             | <ul> <li>×</li> </ul> |
| Configuration         | × 1         |                       |
| » System              | <           |                       |
| » Green Ethernet      | < 2         | < <b>`</b>            |
| » Ports Configuration | < 3         |                       |
| » DHCP                | <           | ○ *                   |
| » Security            | < 4         | < ×                   |
| » Aggregation         | < 5         |                       |
| > Loop Protection     | 3           |                       |
| » Spanning Tree       | < 6         |                       |
| » IPMC Profile        | < 7         |                       |
| > MVR                 |             |                       |
| » IPMC                | < 8         | ۵ <b>۲</b>            |
| W DOE                 |             |                       |
| > Configuration       | Apply Reset |                       |
| > Power Delay         |             |                       |
| > Schedule Profile    |             |                       |
| > Auto Checking       |             |                       |
| > PoF Port Reboot     |             |                       |

してください。

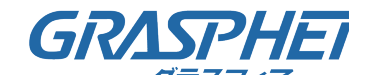

## (1) PoE HuBのweb管理画面からPoE給電の機器を再起動する(GJ-ISxxDMVシリーズ)

### <u>■事前準備</u>

PoE HuBからの設定画面にログイン時には「SIWツール」を事前にインストールをして下さい

●デバイスマネジメント スイッチ(GJ-ISxxDMVおよびLDMVシリーズ)設定用

「SIWツール」

https://graspheresupport.com/download/post-784

1.ポートの表示について

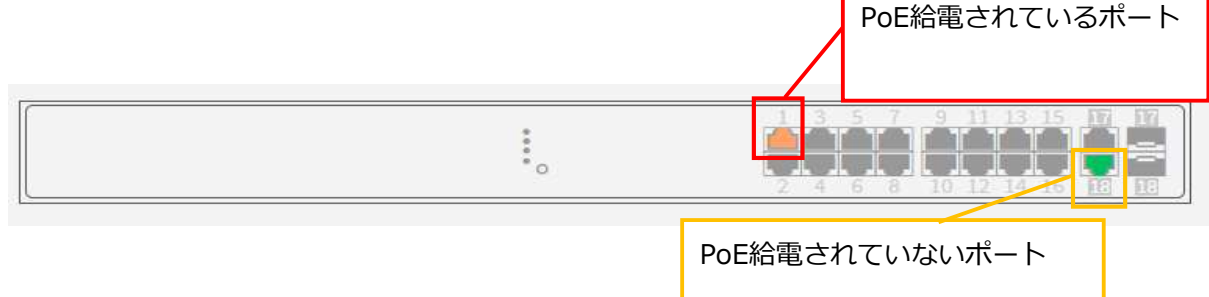

2. ポート再起動手順

①[設定]-[PoE]-[PoE ポート リブート]の順番で管理画面を開いていく

②再起動したいカメラが接続されているポートを【リモート側PDをリブート】に切り替える
 →[適用]をクリックするとPoE ポートの電源を切断して、PoE給電されている機器の再起動が
 実施されます

※例として1番に接続されている「IPカメラ」のPoEポートの電源を切断して再起動しています。

| Dime                   | ポート     | PoE リプート       | PoE IJプート |  |
|------------------------|---------|----------------|-----------|--|
| ケイックスタート               | *       | ~              |           |  |
| • 設定 ~                 |         |                |           |  |
| » システム                 | -       | UE- M则PD       | £JJ-F ♥   |  |
| » グリーンイーサネット 🦂         | 2       |                |           |  |
| » ポート設定 く              | 3       | 3 リモート側PDをリブート |           |  |
| » DHCP                 |         |                |           |  |
| » セキュリティ く             | 4       | ~              | ~         |  |
| »アクリケーション <<br>、 ループ保護 | 5       | ~              | ~         |  |
| » スパニングツリー く           | G       |                |           |  |
| » IPMC                 | 0       | ~              | ~         |  |
| » LLDP <               | 7       | 0              | ~         |  |
| » PoE                  | 8       | 0              | ~         |  |
| > 設定                   |         |                |           |  |
| > 電力遅延                 | 9       |                |           |  |
| > スケージュールプロファ<br>イル    | 10      | <>             | ~         |  |
| > 自動チェック               | 11      |                |           |  |
| > PoE ポート リブート         |         |                |           |  |
| → チップ リセット スケ<br>ニー □  | 12      |                | ~         |  |
|                        | 13      | ~              | ~         |  |
| > VLANs                |         |                |           |  |
| » プライベートVLAN 、         | 14      | ~              | ~         |  |
| » VCL                  | 15      | 0              | ~         |  |
| » 音声VLAN 《             | 16      |                | ~         |  |
| » QoS                  |         |                |           |  |
| > ミラーリング               | 適用 リセット |                |           |  |
| > UPnP                 |         |                |           |  |

を確認